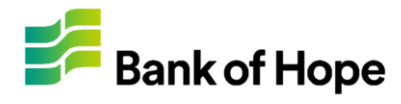

# How To Register

| Login or Register:                                                                                                    | Rank of Hone                                                                                                    |
|----------------------------------------------------------------------------------------------------|----------------------------------------------------------------------------------------------------|
| Upon accessing the site<br>URL, the login page will<br>appear which will allow you<br>to:                                                                                               | Welcome to Bank of Hope Mortgage Loan Servicing.                                                                                                    |
| <ul> <li>Log in with the existing<br/>username and<br/>password (if already<br/>registered)</li> </ul>                                                                                  | Sign In Username I Password                                                                                                    |
| <ul> <li>Register to use the site<br/>by clicking "Register<br/>Now" or</li> </ul>                                                                                                    | Sign In Forgot your Username or Password? Not registered yet? Register Now                                                                                                    |
| <ul> <li>Login as a guest to<br/>make a one-time<br/>payment</li> </ul>                                                                                                    | Pay as a Guest     No registration needed (you can pay as a guest even if you're registered) Information you submit is secure   Privacy Policy                                          |
|                                                                                                    |                                                                                                    |
| Complete Form:                                                                                                    | Bank of Hope         Registration Information         Login Information         Username *                                                                                              |
| Information" page will be<br>displayed. Fill in the fields<br>that have an asterisk (*).                                                                                                | Password * Confirm Password * The password must be at least 8 characters and should contain at least three of the four character types (Uppercase letters, Numbers, Special Character). |
| When all of the information<br>is entered, and the system<br>has been able to validate<br>the information entered by<br>the customer, the<br>customer can continue<br>below to security | Personal Information       *texaed         First Name *                                                                                                    |
| Security Questions:<br>Complete Security<br>Questions for use when<br>password reset is needed.<br><i>Click "Register"</i>                                                              | Security Question * Challenge Question * What was your childhood nickname? Answer to Challenge Question * Confirm Answer to Challenge Question * Back Register                          |

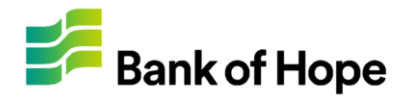

### How To Register

|                                                                                                    | My Profile                                                                                                    | mas Jackson - |  |  |  |  |
|----------------------------------------------------------------------------------------------------|----------------------------------------------------------------------------------------------------|---------------|--|--|--|--|
| Registration Completed:<br>Upon successful<br>registration, you will be                                                                                | Usemane Password                                                                                                    |               |  |  |  |  |
| defaulted to the My Profile<br>section.<br>In " <b>My Profile</b> " section,<br>you can edit any of the<br>information entered during<br>registration. | Name Thomas Jackson Address 123 Court Street Atlanta, GA 30319 United States of America Email thomas jackson@email.com (555) 555-5555 (555) 555-5555 Security Question What was your childhood nickname?                                                                                                    | Edt           |  |  |  |  |
| Privacy Policy:                                                                                                    | Privacy Policy<br>Rev. 08/2016<br>FACTS: WHAT DOES BANK OF HOPE DO WITH YOUR PERSONAL INFORMATION?                                                                                                    | ×             |  |  |  |  |
| Upon Registering, please<br>read our Privacy Policy.<br>Link can be found at<br>bottom of any page                                                     | Why? Financial companies choose how they share your personal information. Federal law gives consumers the right to limit some but not all sharing.<br>Federal law also requires us to tell you how we collect, share, and protect your personal information. Please read this notice carefully to understand what we do.<br>What? The types of personal information we collect and share depend on the product or service you have with us. This information can include:<br>- Social Security number and income<br>- Account balances and account transactions<br>- Payment history and transaction history |               |  |  |  |  |
| After registering your<br>access you will need to<br>"Add Loan Information".<br><i>Continue to add loan</i><br><i>account.</i>                         | How? All financial companies need to share customers' personal information to run their everyday business. In the section below, we list the reasons financial companies can share their customers' personal information; the reasons Bank of Hope chooses to share; and whether you can limit this sharing.<br>Reasons we can share your personal information:<br>For our everyday business purposes—such as to process your transactions, maintain your account(s), respond to court orders and legal investigations, or report to credit bureaus                                                          | ,             |  |  |  |  |
|                                                                                                    | Does Bank of Hope share? Yes                                                                                                    | e             |  |  |  |  |

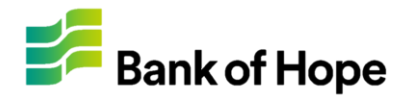

### Adding Your Loan

| <ul> <li>Add Billing Account:</li> <li>Upon registering you will need to add your billing account. This account will be the account you choose to pay using Bill Matrix.</li> <li>After logging in you'll need to click "Accounts"</li> <li>Follow and answer the account questions to properly add your account.</li> </ul> | Bank of Hope                                                                                                    | Welcome Rafael Cabrera •                                          |
|----------------------------------------------------------------------------------------------------|----------------------------------------------------------------------------------------------------|-------------------------------------------------------------------|
|                                                                                                    | Bank of Hope Accounts History Wallet                                                                                                    | Welcome Rafael Cabrera -<br>Last logged in Thursday @ 12:00 AM ET |
| Add Billing Form:                                                                                                    | ← Add Account                                                                                                    |                                                                   |
| You will need to enter the account information.                                                                                                    | Loan Number * Last 4 of SSN *                                                                                                    |                                                                   |
| Loan Number                                                                                                    |                                                                                                    |                                                                   |
| Last 4 of SSN                                                                                                    |                                                                                                    |                                                                   |
| <ul> <li>Nickname (can be<br/>legal name or any<br/>other short name you<br/>prefer to identify the<br/>account with)</li> </ul>                                                                                                    | Want important notifications about your account?<br>You can opt-in to our basic notifications, and can add others after completing this step.<br>☑ Email Notifications<br>☑ Text Notifications | Back Save                                                         |
| New Account<br>Established:                                                                                                    | Bank of Hope Accounts History Wallet                                                                                                    | Welcome Rafael Cabrera -                                          |
| When "adding account"<br>process is completed, you<br>will see the new account<br>listed. You may add as<br>many account records<br>belonging to you.                                                                                                    | Account: 23 Amount Due Due Date Autopay Off<br>any \$0.00                                                                                                    | $\rightarrow$                                                     |

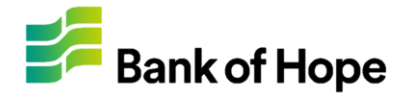

### Wallet Set Up

| Adding Payment to Wallet:<br>When your account has                                                                                                    | Bank of Hope Accounts H                                                                                                    | istory Wallet 🛻                                                                       | Welcome Rafael Cabrera + |
|----------------------------------------------------------------------------------------------------|----------------------------------------------------------------------------------------------------|---------------------------------------------------------------------------------------|--------------------------|
| <ul> <li>been added you may add<br/>a form of payment to the<br/>wallet.</li> <li>Wallet stores payment<br/>types</li> </ul>                                                                                             | Account Amount Due D<br>XXXXXXX \$0.00                                                                                                    | ue Date AutoPay : OFF Edit AutoPay                                                    | Account Settings +       |
| Only allowed: Debit<br>Cards, Checking<br>Accounts, and Savings<br>Accounts                                                                                                    | Bank of Hope Accounts H                                                                                                    | istory Wallet                                                                         | Welcome Rafael Cabrera - |
| <ul> <li>No Credit Cards or other<br/>forms of payments<br/>allowed</li> <li>Visa or MC Debit Cards<br/>only</li> <li>Click the "Wallet"<br/>option on top of<br/>account screen.</li> <li>Click "Add" to add</li> </ul> | Debit Card     Active       Rafael_mast     Actions -                                                                                                    | ard Active<br>Actions - Checking Active<br>.*1230<br>Default Actions -                |                          |
| payment information.                                                                                                    | Bank of Hope Accounts H                                                                                                    | istory Wallet                                                                         | Welcome Rafael Cabrera 🗸 |
| <ul> <li>Enter Payment Information:</li> <li>Enter payment method<br/>from drop-down options.</li> <li>1. Complete the remaining<br/>form information.</li> <li>2. Click Save</li> </ul>                                 | Add Wallet  Payment Method  Using Debit Card Enter Card Account  Debit Card Number Expiration C mm  Billing Address for Card Use profile address Nickname  Add a Nickname  Set as c | Choose payment type from drop-<br>down options:   ate Security Code   YYYY V VISA COO | e<br>Back Save           |

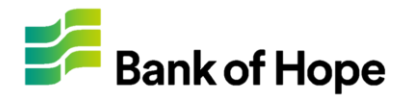

## Making Payment

| Making a Payment:                                                                                                    | Bank of Hope                                                                                                    | Accounts                                                                                                    | History                                                                                                    | Wallet                                                                                                    |                                                          | Welcome Rafael Cabrera -                                                                                                    |
|----------------------------------------------------------------------------------------------------|----------------------------------------------------------------------------------------------------|----------------------------------------------------------------------------------------------------|----------------------------------------------------------------------------------------------------|----------------------------------------------------------------------------------------------------|----------------------------------------------------------|----------------------------------------------------------------------------------------------------|
| In order to post a payment<br>you must first access your<br>account.                                                                                                    | Account<br>XXXXXXXX<br>Account Details                                                                                                    | Amount Due<br>\$0.00                                                                                                   | Due Date<br>                                                                                                    | AutoPay : OFF Edit AutoPay                                                                                                    |                                                          | Account Settings -                                                                                                    |
| <ol> <li>Enter Pay Amount</li> <li>Enter Date of<br/>Payment</li> <li>Choose Pay type</li> <li>You can future date a<br/>payment by choosing</li> </ol>                                                                                                    | You may make your Mortgag<br>Pay \$<br>Enter Different Amount<br>\$0.00 Convenience Fee                                                                                               | e payment with your D                                                                                                  | ebit Card or by prov<br>on 1/1<br>First Avai                                                                                  | riding your checking/savings ac<br>1 <b>2/2018</b><br>Iable Date                                                                                                    | count information                                        | on below.<br>Using Checking<br>rafael                                                                                        |
| different date on calendar.<br>Read and Confirm Mobile<br>Consent:                                                                                                    | Total: \$25.00<br>Where can we send yo                                                                                                    | ur receipt?                                                                                                    |                                                                                                    |                                                                                                    |                                                          |                                                                                                    |
| <ul> <li>If you would like to receive<br/>a payment receipt by email<br/>or text confirmation, you'll<br/>need to read consent and<br/>approve.</li> <li>Enter email for<br/>electronic receipt</li> <li>Enter phone<br/>number for text<br/>receipt. Mobile<br/>carrier fees may<br/>apply (see your<br/>carrier for details)</li> </ul> | Email Address<br>ralph.cabr<br>Consent for Use of Mobile<br>By providing us with your te<br>providers at that number, in<br>your account or account act<br>Standard text messaging ra | P Telephone<br>lephone number (inclur<br>cluding those made by<br>ivity, identity verificatio<br>tes may apply based o | Mobile Nu<br>(81<br>Please rea<br>ding a mobile telepi<br>use of an automati<br>n, or to prevent frau<br>n your plan with you | mber (optional)<br>d our <u>Terms &amp; Conditions</u><br>hone number) you consent to r<br>c telephone dialing system ("A<br>Id). Please review our Privacy<br>ur mobile phone carrier. | eceiving calls ar<br>TDS"), for our e<br>Policy for more | nd/or text ("SMS") messages from us or our service<br>veryday business purposes (including notices regarding<br>information. |
| Phone is not required. If<br>you wish not to receive text<br>receipt leave this blank.                                                                                                    |                                                                                                    |                                                                                                    |                                                                                                    |                                                                                                    |                                                          |                                                                                                    |
| Read Terms and<br>Conditions:<br>Prior to completing your<br>payment you will need to<br>access the Terms and<br>Conditions. Bank of Hope<br>requires you read and                                                                                                    | Total: \$0.00<br>Where can we send you<br>Email Address (optional)<br>ralph.<br>Payments made after 4:00pr<br>To opt-out of receiving text                                            | r receipt?<br>n Pacific Standard Time<br>t receipts, <u>do not</u> inpu                                                | Mobile Nur<br>Please read<br>e will be processed<br>at mobile number.                                                         | nber (optional)                                                                                                    |                                                          |                                                                                                    |
| understand the Terms and<br>Conditions.<br>If you do not consent, you<br>cannot proceed or use this<br>payment option.                                                                                                    | Information you submit is secur                                                                                                    | e   <u>Privacy Policy</u>                                                                                              |                                                                                                    |                                                                                                    |                                                          | Continue                                                                                                    |

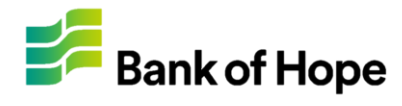

# Making Payment

|                                                                                                    | Bank of Hope                                                                                                    | Accounts                                           | History Wall                                           | et                                                                                 | Welcome Rafael Cabrera -                                                                       |
|----------------------------------------------------------------------------------------------------|----------------------------------------------------------------------------------------------------|----------------------------------------------------|--------------------------------------------------------|------------------------------------------------------------------------------------|------------------------------------------------------------------------------------------------|
| Read and Confirm Payment<br>Authorization:<br>When you click 'NEXT" you'll                                                          | and       Image: Accounts       Heatory       Wallet       Weators Related Cateres-         in the second of the second of the second |                                                    |                                                        |                                                                                    |                                                                                                |
| need to confirm and accept payment on following page.                                                                               | Pay \$200.00<br>Selected Amount                                                                                                    |                                                    | On 1/12/201<br>Selected Date                           | 8                                                                                  | Using Checking Account<br>rafael_E XXXXXXX                                                     |
| <ol> <li>Review information<br/>entered</li> <li>Road Terms and</li> </ol>                                                          | \$0.00 Convenience Fee<br>Total \$200.00<br>Where can we send your re                                                                                                    | ceipt?                                             | Mahila Mumbar                                          |                                                                                    |                                                                                                |
| Conditions                                                                                                    | ralph.ca                                                                                                    |                                                    | (8.                                                    |                                                                                    |                                                                                                |
| <ol> <li>Click "check box" to<br/>accept</li> </ol>                                                                                 | If you are having difficulties making you have any other questions due                                                                                                    | ng your monthly payme<br>ring regular business h   | ents, please contact 866-9<br>ours from 9:00am to 5:00 | 972-2265 for further assistance. Other<br>pm (pacific time). For additional inform | forms of payment are accepted. Please contact us if<br>nation please visit www.bankofhope.com. |
| 4. Click PAY                                                                                                    |                                                                                                    |                                                    |                                                        |                                                                                    | I accept the Payment Authorization                                                             |
|                                                                                                    |                                                                                                    |                                                    |                                                        |                                                                                    | Cancel Edit Pay \$200.00                                                                       |
|                                                                                                    |                                                                                                    |                                                    |                                                        |                                                                                    |                                                                                                |
|                                                                                                    | Bank of Hope                                                                                                    | Accounts                                           | History Wal                                            | let                                                                                | Welcome Rafael Cabrera -                                                                       |
|                                                                                                    | Payment Authorizo                                                                                                    | ed<br>nfirmation No.: EP21                         | 50 Notice Sent ralp                                    |                                                                                    | Print                                                                                          |
| Payment Confirmation and<br>Accepted:                                                                                               | Your payment has been receive                                                                                                    | d for processing.                                  |                                                        |                                                                                    |                                                                                                |
| When your payment has been processed you will                                                                                       | Invoice No. Ar<br>None \$                                                                                                    | mount Due<br>0.00                                  |                                                        |                                                                                    |                                                                                                |
| receive a "Payment<br>Authorized" page.                                                                                             | Paid \$200.00<br>Selected Amount                                                                                                    |                                                    | On 1/12/20<br>Selected Date                            | 18                                                                                 | Using Checking Account                                                                         |
| 1. Review information                                                                                                    |                                                                                                    |                                                    |                                                        |                                                                                    |                                                                                                |
| 2. If you entered mobile<br>phone and email<br>address you will also<br>receive payment<br>confirmation via<br>electronic messaging | Total Payment Details<br>\$200.00 Selected Amount<br>\$0.00 Convenience Fee<br>Total Paid: \$ 200.00<br>Would you like to set up automa<br>additional information please vis                                                                                                    | itic payments? If so, se<br>iti www.bankofhope.coi | e below or we can help at<br>n.                        | 866-972-2265 during regular busines                                                | s hours from 9:00am to 5:00pm (pacific time). For                                              |
| and SMS                                                                                                    | Make it easier next tim                                                                                                    | e. Set Up Au                                       | utomatic Payment                                       |                                                                                    | Done                                                                                           |
|                                                                                                    |                                                                                                    |                                                    |                                                        |                                                                                    |                                                                                                |

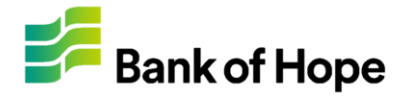

### Setting Up Auto Payments

| Set Up Auto Payments:                                                             | Bank of Hone                              | Accounts             | History                  | Wallet             |                              |                         | Welcome Rafael Cabrera - |
|-----------------------------------------------------------------------------------|-------------------------------------------|----------------------|--------------------------|--------------------|------------------------------|-------------------------|--------------------------|
| You may set up auto-                                                              |                                           |                      |                          |                    |                              |                         |                          |
| payments on any account.<br>Auto payments will be<br>automatically deducted       | Account: XXXXXXX<br>any                   |                      | Amount Due<br>\$0.00     |                    | Due Date                     | Autopay Off             | $\rightarrow$            |
| from pay account on the days chosen by you and every month thereafter.            | Account: 1703002183<br>phillip test       |                      | Amount Due \$0.00        |                    | Due Date                     | Autopay Off             | $\rightarrow$            |
| You may also cancel auto-<br>pay at any time.                                     | Account: 1234567890053<br>Ralph Test Acct |                      | Amount Due<br>\$0.00     |                    | Due Date                     | Autopay Off             | $\rightarrow$            |
| 1. Login to your account                                                          |                                           |                      |                          |                    |                              |                         |                          |
| <ol> <li>Choose account to set<br/>up</li> </ol>                                  |                                           |                      |                          |                    |                              |                         |                          |
|                                                                                   | F Bank of Hope                            | Accounts             | History                  | Wallet             |                              |                         | Welcome Rafael Cabrera - |
|                                                                                   | Account Details                           | Amount Due<br>\$0.00 | Due Date<br>             | AutoPay : Of       | FF Edit AutoPay              |                         | Account Settings -       |
| Set Up Auto Payments:                                                             | You may make your Mortgage                | payment with your [  | Debit Card or by provid  | ing your checki    | ing/savings account informat | ion below.              |                          |
| <ol> <li>Click "Autopay"<br/>button located on<br/>account information</li> </ol> | Pay \$0.00<br>Enter Different Amount      |                      | on 1/12<br>First Availab | 2/2018<br>Die Date | $\checkmark$                 | Using Checkir<br>rafael | na ↓                     |
| 2. Click "+ Add" to                                                               | Bank of Hope                              | Accounts             | History                  | Wallet             |                              |                         | Welcome Rafael Cabrera - |
|                                                                                   | ← Automatic Payn                          | nents<br>xx          |                          |                    |                              |                         | + Add                    |
|                                                                                   | Please update your AutoPay pa             | ayment details below | and click Save.          |                    |                              |                         |                          |
|                                                                                   |                                           |                      |                          |                    |                              |                         |                          |

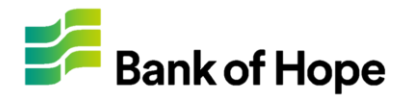

### Setting Up Auto Payments

| Fill                                    | Form:                                                                                                    | Fank of Hope                                                                  | Accounts                                   | History            | Wallet                       |   | Welcome Ra                         | ifael Cabrera -  |
|-----------------------------------------|----------------------------------------------------------------------------------------------------|-------------------------------------------------------------------------------|--------------------------------------------|--------------------|------------------------------|---|------------------------------------|------------------|
| Ent<br>liste<br>Fre<br>Wh<br>Ter<br>acc | er all the information<br>ed e.g. (Pay,<br>quency, Card/Acct).<br>en completed, read<br>ms and Conditions and<br>cept. | Automatic Pa<br>Account: XXXX     Please update your AutoPa                   | ayments<br>XXXX<br>ay payment details beic | ow and click Save. |                              |   |                                    |                  |
| 1.                                      | Enter Pay Amount<br>(must be equal or<br>greater than next due<br>amount)                                              | Pay \$<br>Enter amount you want to<br>\$0.00 Convenience Fee<br>Total: \$0.00 | o pay                                      | Choo<br>Weekly,    | se Frequency<br>monthly, etc | Y | Using Card<br>Rafael_m             | ł                |
| 2.                                      | Enter Frequency<br>(monthly is only<br>option)                                                                         | Next Payment Date                                                             |                                            | End<br>End wh      | en i cancel                  |   | Nickname New Auto Payment Schedule | ]                |
| 3.                                      | Select payment<br>account that funds will<br>be charged/debited                                                        |                                                                               |                                            | ) End aft          | er # Payments                |   | □ Larcent the Payme                | nt Authorization |
| 4.                                      | Select payment date<br>Note: All future<br>payments will be paid<br>on same date                                       |                                                                               |                                            |                    |                              |   | Back                               | Save             |
| 5.                                      | Select when to end<br>payments frequency.<br>most popular option is<br>(end when I cancel)                             |                                                                               |                                            |                    |                              |   |                                    |                  |
| 6.                                      | Add Nickname of schedule for personal reference                                                                        |                                                                               |                                            |                    |                              |   |                                    |                  |
| 7.                                      | Accept Terms and<br>Conditions, and SAVE                                                                               |                                                                               |                                            |                    |                              |   |                                    |                  |